## **Register an Account**

Self Service Portal for Tax Remittance

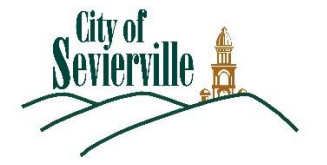

1. To create a new user account, visit <u>https://step.seviervilletn.org</u>

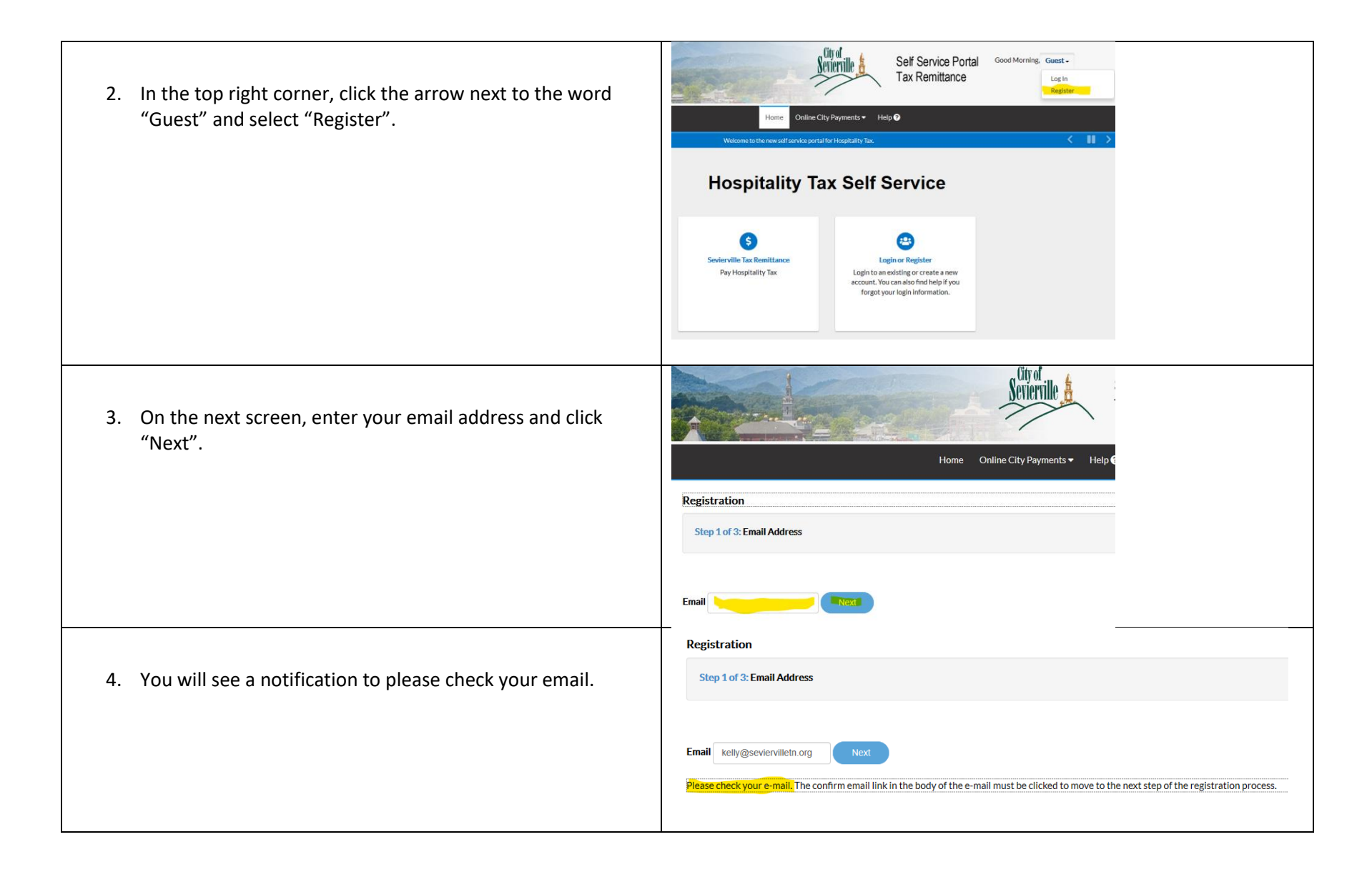

| 5. | Open your email from Energov and click the link provide |  |  |
|----|---------------------------------------------------------|--|--|
|    | to move to the next step of the registration process.   |  |  |

| 5. | Open your email from Energov and click the link provided<br>to move to the next step of the registration process.<br>Once the website has opened, click the button called<br>"Register".                                                                                                    | Registration         Step 2 of 3: Email Address         Email kelly@seviervilletn.org         Back       Register       |                                                                                                    |
|----|----------------------------------------------------------------------------------------------------|----------------------------------------------------------------------------------------------------|----------------------------------------------------------------------------------------------------|
|    |                                                                                                    | Registration                                                                                                    |                                                                                                    |
| 7. | You will be asked to verify that you are not a robot. <b>TIP</b> :                                                                                                    | Step 3 of 3: Contact Information                                                                                        |                                                                                                    |
|    | This feature can time-out, so it is a good idea to fill out your<br>account information and then go back the top to click this<br>box before moving to the next step. Please fill out all the<br>fields and <i>be sure to make note of your chosen Username</i><br><i>and Password.</i> When you are finished, be sure to scroll<br>back up to verify that you are not a robot and then scroll<br>back down to the bottom and click "Submit". | Personal Info  Username  First Name  Middle Name  Last Name  Company  Business Phone  *Please note, this screen sho     | Image: Contain Yourself         865-555-1234         t is not the complete form, only the top portion. |
| 8. | You will be directed to a screen to verify that your account is active and ready for use. Click the "Log In" button.                                                                                                    | Thank you for registering<br>Thank you for registering for an account. Your account is now active and ready to be used. |                                                                                                    |

Home Online City Payments Help ?

| 9. Using your Username and Password you selected in step 8, log in and then click the "Log In" button.                                                                                                    | Log In  Username JDoe  Password  Cog In  Log In  Forgot your password? Reset It Don't have an account yet? Register Here                                                                                                    |
|----------------------------------------------------------------------------------------------------|----------------------------------------------------------------------------------------------------|
| 10. At this point, the City of Sevierville will be notified that your<br>account has been set up. We will attach your account to<br>your business. Once you have received an email stating this<br>is complete, log in and click the box called "Sevierville Tax<br>Remittance". | Home       Online City Payments       Heip @         Welcome to the new self service port al for Hospitality Tax         Hospitality Tax Self Service         Singlerytile Tax Remittance:         Pay Hospitality Tax                                                                                                    |
| 11. Your business(es) will be listed under the My Businesses tab<br>of the next screen. For instructions on filing, please see this<br>document.                                                                                                    | My Account         Personal Info       My Favorites       My Businesses         My Businesses       Search for Business Number, Company Name       Q         Business Number       Company Name       DBA       Status       Company Type       Ope         000078-2019       Contain Yourself       Active       Sole Proprietorship       05/3         Results per page 10 v       1-1 of 1 << |